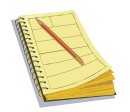

# 탱크모니터링 프로그램에서 *"원격요청"* 버튼을 클릭 한다.

| 100 THE 2 | 19=2-19 |           |            |                                         |       |        |       |    |
|-----------|---------|-----------|------------|-----------------------------------------|-------|--------|-------|----|
| 파일 보기     | 자료조회 주역 | 유소설정 환경 설 | 정 도움말      |                                         |       |        |       |    |
| 현재값출력     | 자료조회    | 누유갑지      | SOUND HARS | · 전 전 전 전 전 전 전 전 전 전 전 전 전 전 전 전 전 전 전 | 7     |        |       |    |
| 통신        | NO      | 유종        | ±0 (mm)    | 유량(ℓ)                                   | DRUM  | 수분(mm) | 온도(で) | 메세 |
|           | 1       | EA        | 66.        | 6,780                                   | 33.9  | 0.0    | 23.6  |    |
|           | 2       | EA        | 1,254.1    | 22,041                                  | 110.2 | 0.0    | 24.2  | HL |
|           | 3       | 메탄올       | 1,574.8    | 20,858                                  | 104.3 | 0.0    | 26.8  |    |
|           | 4       | VAM       | 1,553.4    | 20,522                                  | 102.6 | 0.0    | 26.6  | HL |

## 원격접속 설명서

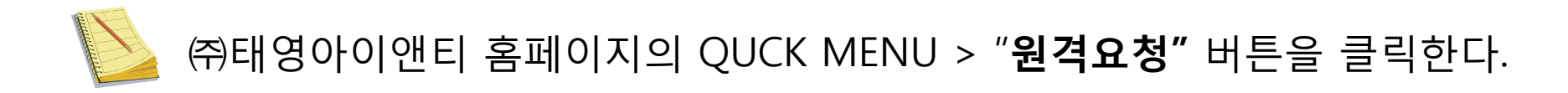

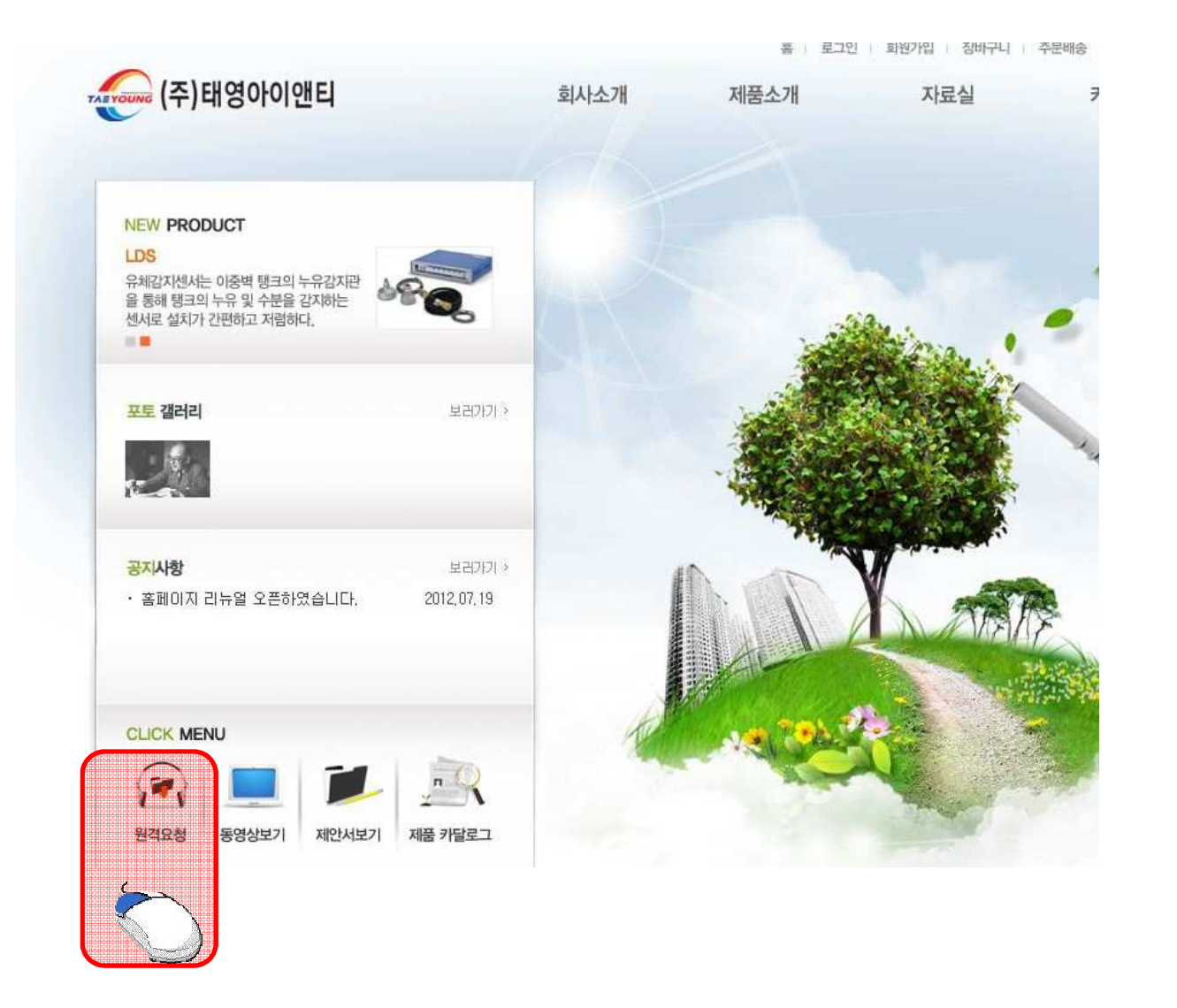

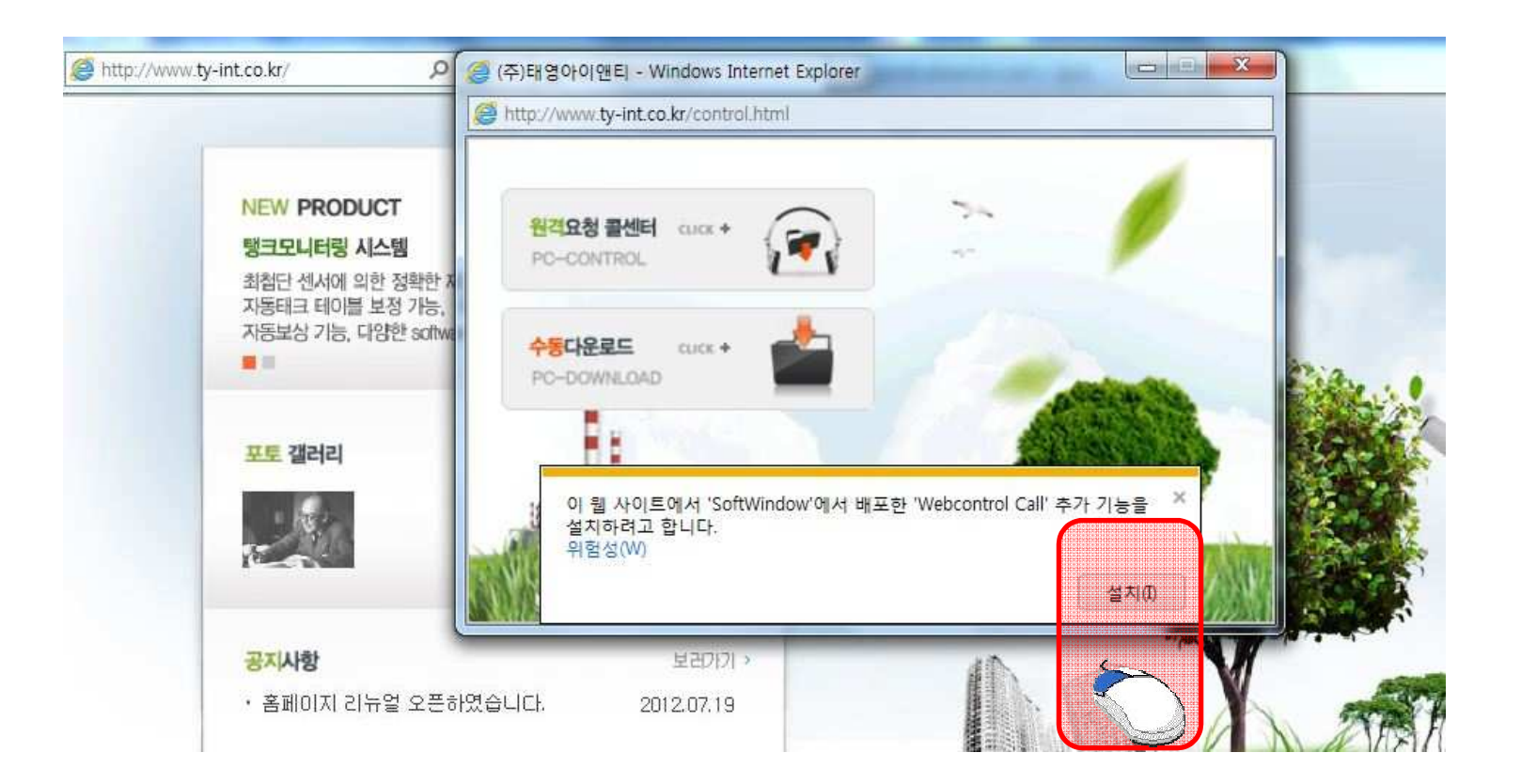

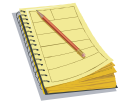

## Webcontrol Call 설치 여부를 묻게 되면 "설치"를 클릭한다.

#### 최초 접속시 ActiveX를 설치하는가를 묻게 되면 "네" 또는 실행을 클릭 하면 상단화면의 원격지원 클럭 이라는 배너가 활성화 됩니다.

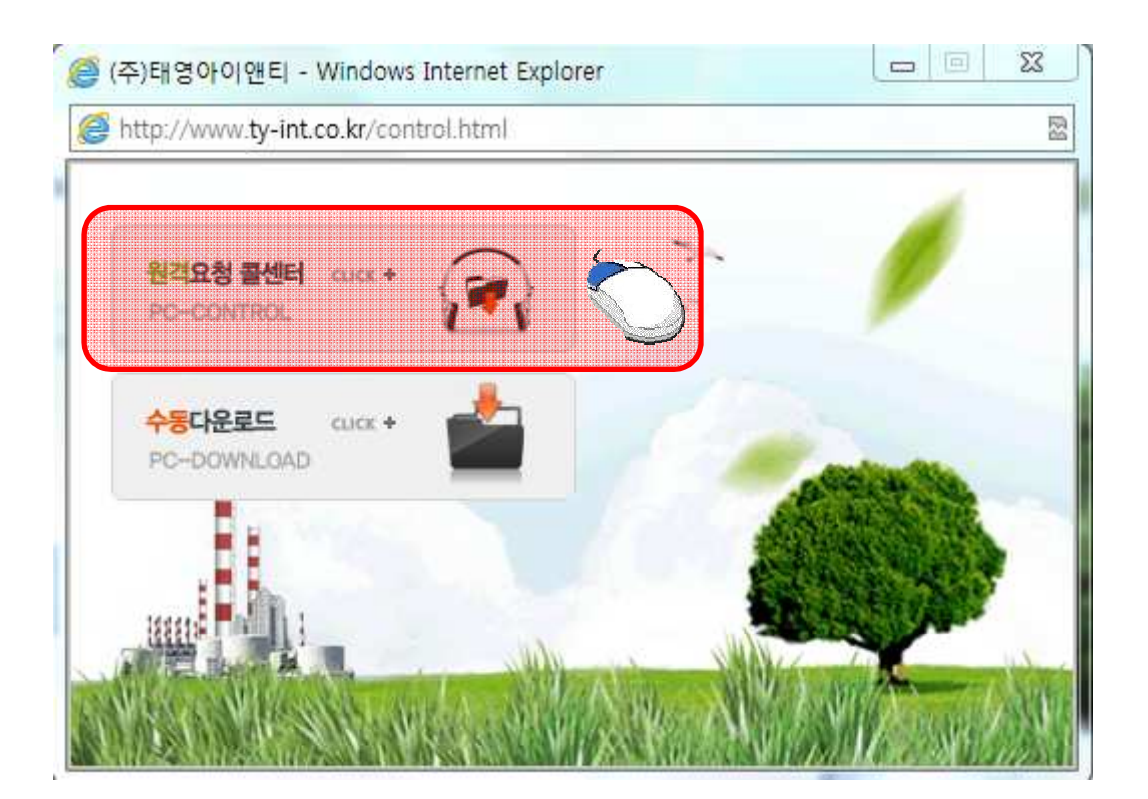

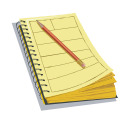

# "원격요청 콜센터" 버튼을 클릭한다.

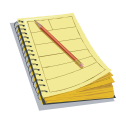

## 화면처럼 고객원격지원창이 열리게 됩니다.

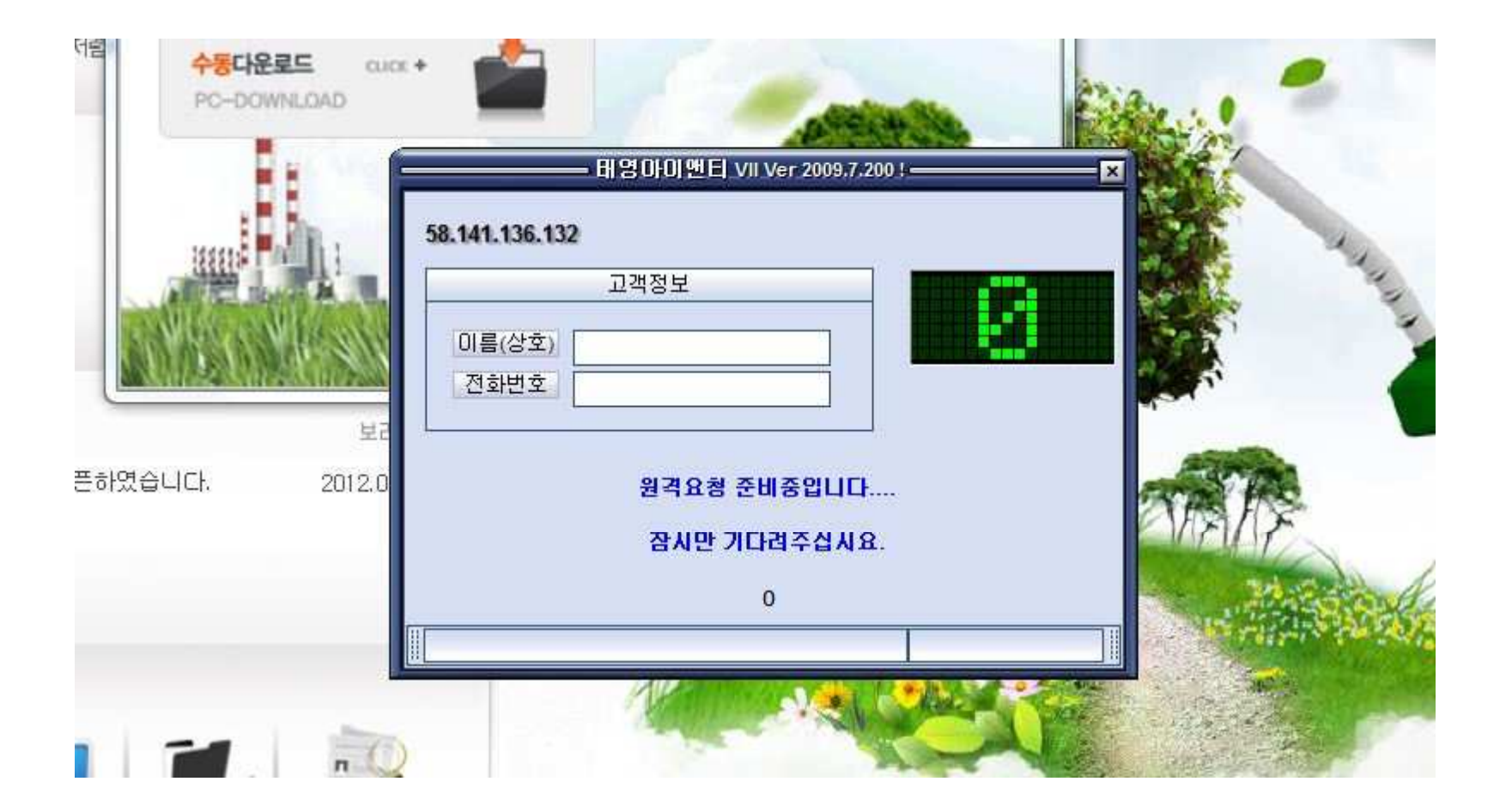

| 8.141.136.132      |                       |  |
|--------------------|-----------------------|--|
|                    | 고객정보                  |  |
| 이름(상호) [<br>전화번호 [ | 태영아이앤티<br>02-911-5959 |  |
| Channel            |                       |  |
|                    |                       |  |
|                    |                       |  |
|                    |                       |  |

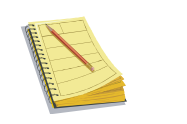

고객 정보를 입력한 후 Channel "**1**"클릭하시면 원격지원대기 상태로 바뀌게 됩니다